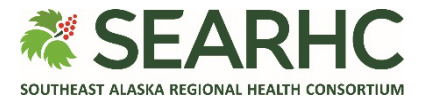

## **MySEARHC Quick Reference Guide**

## Installing the MySEARHC Mobile App

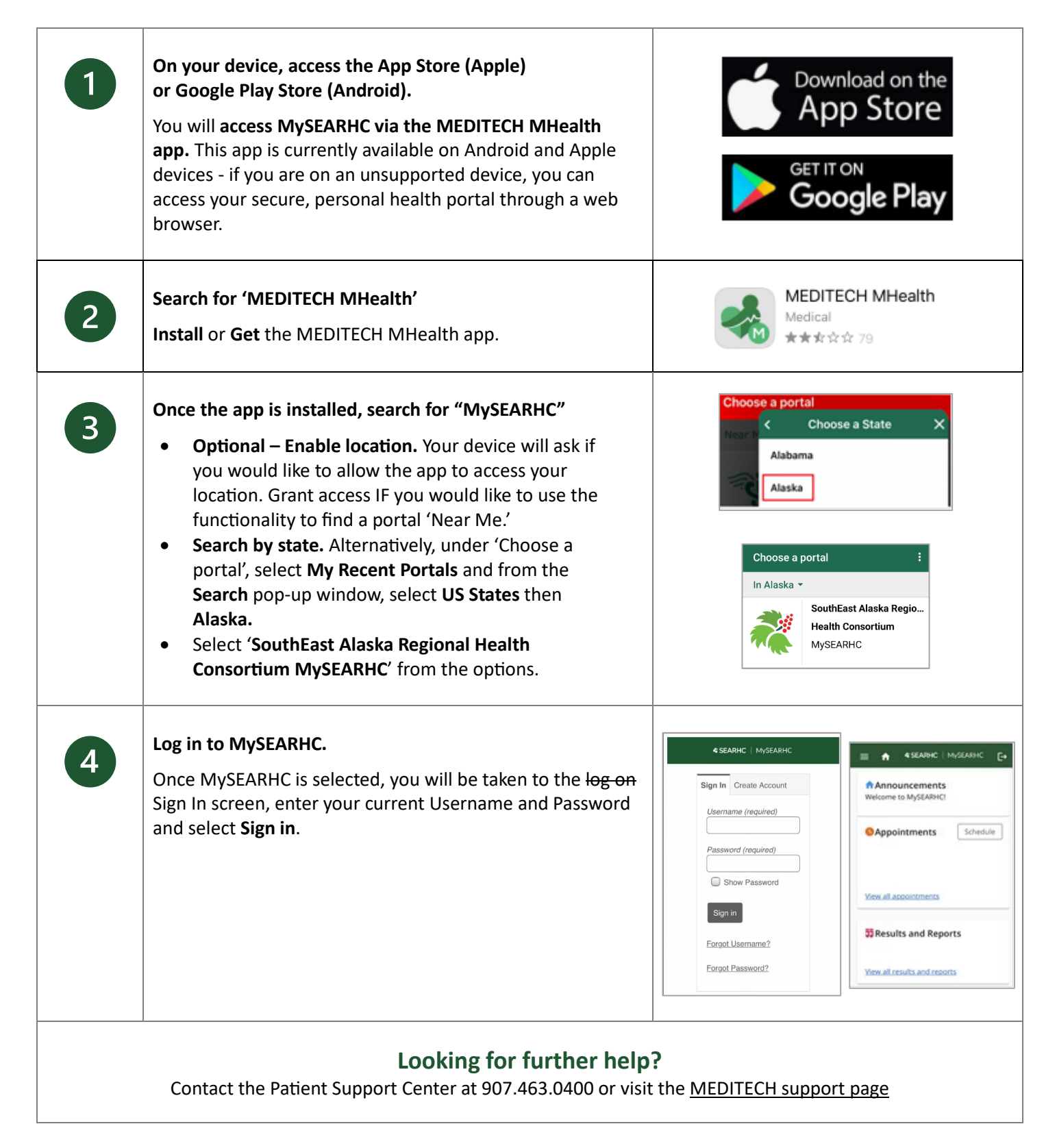